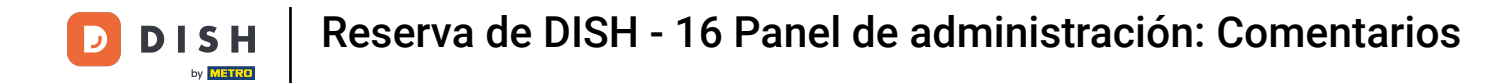

Bienvenido al panel de control de DISH Reservation. En este tutorial, le mostramos cómo revisar y publicar los comentarios de sus huéspedes.

| <b>DISH</b> RESERVATION   |                                                                                                    | 🌲 🔹 Test Bistro Training 🕤 🛛 🏄 🗸 🕞                             |  |  |  |  |  |  |  |  |
|---------------------------|----------------------------------------------------------------------------------------------------|----------------------------------------------------------------|--|--|--|--|--|--|--|--|
| Reservations              | Have a walk-in customer? Received a reservation request over phone / email? Don't forget to add it to you reservation book! | WALK-IN ADD RESERVATION                                        |  |  |  |  |  |  |  |  |
| 🎮 Table plan              | Tue, 3 Oct - Tue, 3 Oct Image: Content of the services                                                                      | ~                                                              |  |  |  |  |  |  |  |  |
| 🖶 Guests                  | There is <b>1</b> active limit configured for the selected time period                                                      | Show more 🗸                                                    |  |  |  |  |  |  |  |  |
| Feedback                  |                                                                                                    | H                                                              |  |  |  |  |  |  |  |  |
| 🗠 Reports                 | ○ All ○ Completed                                                                                                    | ☑ 0 🚢 0 🥅 0/37                                                 |  |  |  |  |  |  |  |  |
| 🌣 Settings 👻              |                                                                                                    |                                                                |  |  |  |  |  |  |  |  |
|                           |                                                                                                    |                                                                |  |  |  |  |  |  |  |  |
|                           | No reservations available                                                                                                   |                                                                |  |  |  |  |  |  |  |  |
| Too many guests in house? | Print                                                                                                    | 8                                                              |  |  |  |  |  |  |  |  |
| Pause online reservations | Designed by Hospitality Digital GmbH. All rights reserved.                                                                  | FAQ   Terms of use   Imprint   Data privacy   Privacy Settings |  |  |  |  |  |  |  |  |

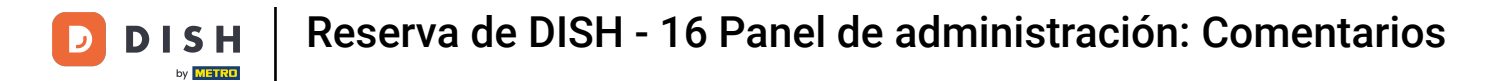

## Primero, vaya a Comentarios en el menú de su izquierda.

| <b>DISH</b> RESERVATION   |                                                                                                    | 🌲 🔹 Test Bistro Training 🕤 🛛 🎽 🔽 🚱                             |  |  |  |  |  |  |  |
|---------------------------|----------------------------------------------------------------------------------------------------|----------------------------------------------------------------|--|--|--|--|--|--|--|
| Reservations              | Have a walk-in customer? Received a reservation request over phone / email? Don't fo<br>reservation book! | orget to add it to your WALK-IN ADD RESERVATION                |  |  |  |  |  |  |  |
| 🍽 Table plan              | Tue, 3 Oct - Tue, 3 Oct                                                                                   | All services                                                   |  |  |  |  |  |  |  |
| ¶1 Menu                   |                                                                                                    |                                                                |  |  |  |  |  |  |  |
| 🛎 Guests                  | There is <b>1</b> active limit configured for the selected time period                                    | Show more 🗸                                                    |  |  |  |  |  |  |  |
| 🕲 Feedback                |                                                                                                    |                                                                |  |  |  |  |  |  |  |
| 🗠 Reports                 | ○ All ○ Completed                                                                                         | ) Cancelled 🖸 0 🚢 0 🛱 0/37                                     |  |  |  |  |  |  |  |
| 🏟 Settings 👻              |                                                                                                    |                                                                |  |  |  |  |  |  |  |
| 6 Integrations            | No reservations available                                                                                 |                                                                |  |  |  |  |  |  |  |
|                           |                                                                                                    |                                                                |  |  |  |  |  |  |  |
| Too many quests in house? | Print                                                                                                    | 6                                                              |  |  |  |  |  |  |  |
| Pause online reservations | Designed by Hospitality Digital GmbH. All rights reserved.                                                | FAQ   Terms of use   Imprint   Data privacy   Privacy Settings |  |  |  |  |  |  |  |

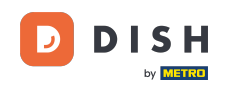

i

Ahora se encuentra en la vista general de los comentarios de sus huéspedes . Aquí puede ver y publicar los comentarios de los huéspedes en el sitio web del establecimiento.

| <b>DISH</b> RESERVATION                                |                                                                                         |                                         |                                         |                                                                      |                                                                                                    | Liebe Gäste, Wir renovieren für Sie. | <u> </u> | • |
|--------------------------------------------------------|-----------------------------------------------------------------------------------------|-----------------------------------------|-----------------------------------------|----------------------------------------------------------------------|----------------------------------------------------------------------------------------------------|--------------------------------------|----------|---|
| Reservations                                           | One day after their visit, yo<br>reservation and only your<br>your Internet Presence we | our guest:<br>guests ca<br>absite. If v | s receive a<br>In provide<br>ou want to | in email / SMS asking<br>it. Your guests may o<br>publish feedback o | them to give feedback about their dining experience. Feedback is limited to one response per<br>choose to provide their feedback anonymously. You can choose to publish and display reviews on<br>n your own website, you can find instructions here. |                                      |          |   |
| ۳۱ Menu                                                | Feedback Date 🖡                                                                         | Food                                    | Service                                 | Customer                                                             | Comments                                                                                                    |                                      |          |   |
| 🐣 Guests                                               | 04/06/2020                                                                              | 5 公                                     | 5 公                                     |                                                                      | Publish                                                                                                    |                                      |          |   |
| Feedback                                               | 17/03/2020                                                                              | 5 公                                     | 4 ☆                                     |                                                                      |                                                                                                    |                                      |          |   |
| 🗠 Reports                                              |                                                                                         |                                         |                                         |                                                                      | Publish                                                                                                    |                                      |          |   |
| 🌣 Settings 👻                                           | 15/03/2020                                                                              | 4 🕁                                     | 5 ☆                                     |                                                                      | Wie immer TOP! Publish                                                                                                    |                                      |          |   |
| ⑦ Help                                                 | 13/03/2020                                                                              | 5 ☆                                     | 5 公                                     |                                                                      | Publish                                                                                                    |                                      |          |   |
|                                                        | 09/03/2020                                                                              | 5 ☆                                     | 5 ☆                                     |                                                                      | Unser Gast aus Atlanta (USA) war sehr beglückt über den Abend und damit wir auch. Bewirtung und Ambiente waren sehr stimmig.<br>Großes Lob auch für das Team.                                                                                         |                                      |          |   |
|                                                        | 09/03/2020                                                                              | 5 🕁                                     | 5 公                                     |                                                                      |                                                                                                    |                                      |          |   |
|                                                        | 07/03/2020                                                                              | 5 🕁                                     | 5 公                                     |                                                                      | Sejr gut Publish                                                                                                    |                                      |          |   |
|                                                        | 05/03/2020                                                                              | 5 ☆                                     | 5 公                                     |                                                                      | Ich komme immer wieder gerne ins Nuovo Mario! Danke für den<br>tollen Service und das köstliche Essen! Unpublish                                                                                                    |                                      |          |   |
|                                                        | 26/02/2020                                                                              | 5 公                                     | 5 公                                     |                                                                      |                                                                                                    |                                      |          |   |
|                                                        | 25/02/2020                                                                              | 5 ☆                                     | 5 ☆                                     |                                                                      | Alles super Essen gut Service gut Ein gelungener Abend Publish                                                                                                    |                                      |          |   |
|                                                        | 24/02/2020                                                                              | 5 公                                     | 5 公                                     |                                                                      | Excellent!                                                                                                    |                                      |          |   |
|                                                        | 21/02/2020                                                                              | 5 公                                     | 5 ☆                                     |                                                                      | Alles top incl. Weinkarte                                                                                                    |                                      |          |   |
|                                                        | 16/02/2020                                                                              | 5 ☆                                     | 5 公                                     |                                                                      | Publish                                                                                                    |                                      |          |   |
| Too many guests in house?<br>Pause online reservations | 11/02/2020                                                                              | 5 公                                     | 4 🏠                                     |                                                                      | Exzellentes Essen, angenehme Atmosphäre, aufmerksame und<br>unaufdringliche Bewirtung - das, was man angesichts der durchaus<br>hohen Preise erwarten darf.                                                                                           |                                      |          |   |
|                                                        | 10/02/2020                                                                              | ⊑ «∽                                    | <b>۲ ج</b>                              |                                                                      |                                                                                                    |                                      |          |   |

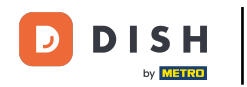

Para publicar los comentarios de un invitado, haga clic en publicar.

| DISH RESERVATION                                       |                                                                                         |                                          |                                        |                                                                      |                                                                                                    |                                      | Liebe Gäste, Wir renovieren für Sie. | শ্বদ্ধ প |  |
|--------------------------------------------------------|-----------------------------------------------------------------------------------------|------------------------------------------|----------------------------------------|----------------------------------------------------------------------|----------------------------------------------------------------------------------------------------|--------------------------------------|--------------------------------------|----------|--|
| E Reservations                                         | One day after their visit, yo<br>reservation and only your<br>your Internet Presence we | our guests<br>guests ca<br>ebsite. If ye | s receive a<br>n provide<br>ou want to | in email / SMS asking<br>it. Your guests may<br>o publish feedback o | y them to give feedback about their dining experience. Feedback is limited to on<br>choose to provide their feedback anonymously. You can choose to publish and d<br>n your own website, you can find instructions <u>here</u> . | ne response per<br>isplay reviews on |                                      |          |  |
| <b>Ÿ1</b> Menu                                         | Feedback Date 🖡                                                                         | Food                                     | Service                                | Customer                                                             | Comments                                                                                                    |                                      |                                      |          |  |
| 🐣 Guests                                               | 04/06/2020                                                                              | 5 🕁                                      | 5 公                                    |                                                                      |                                                                                                    | Publish                              |                                      |          |  |
| e Feedback                                             | 17/03/2020                                                                              | 5 公                                      | 4 ☆                                    |                                                                      |                                                                                                    | Dublish                              |                                      |          |  |
| 🗠 Reports                                              |                                                                                         |                                          |                                        |                                                                      |                                                                                                    | Publish                              |                                      |          |  |
| 🏟 Settings 🚽                                           | 15/03/2020                                                                              | 4 값                                      | 5 값                                    |                                                                      | Wie immer TOP!                                                                                                    | Publish                              |                                      |          |  |
| ⑦ Help                                                 | 13/03/2020                                                                              | 5 ☆                                      | 5 公                                    |                                                                      |                                                                                                    | Publish                              |                                      |          |  |
|                                                        | 09/03/2020                                                                              | 5 🕁                                      | 5 🕁                                    |                                                                      | Unser Gast aus Atlanta (USA) war sehr beglückt über den Abend und<br>damit wir auch. Bewirtung und Ambiente waren sehr stimmig.<br>Großes Lob auch für das Team.                                                                 | Publish                              |                                      |          |  |
|                                                        | 09/03/2020                                                                              | 5 🕁                                      | 5 🕁                                    |                                                                      |                                                                                                    |                                      |                                      |          |  |
|                                                        | 07/03/2020                                                                              | 5 ☆                                      | 5 ☆                                    |                                                                      | Sejr gut                                                                                                    | Publish                              |                                      |          |  |
|                                                        | 05/03/2020                                                                              | 5 ☆                                      | 5 ☆                                    |                                                                      | Ich komme immer wieder gerne ins Nuovo Mario! Danke für den tollen Service und das köstliche Essen!                                                                                                    | Jnpublish                            |                                      |          |  |
|                                                        | 26/02/2020                                                                              | 5 公                                      | 5 公                                    |                                                                      |                                                                                                    |                                      |                                      |          |  |
|                                                        | 25/02/2020                                                                              | 5 ☆                                      | 5 🕁                                    |                                                                      | Alles super Essen gut Service gut Ein gelungener Abend                                                                                                    | Publish                              |                                      |          |  |
|                                                        | 24/02/2020                                                                              | 5 🕁                                      | 5 公                                    |                                                                      | Excellent!                                                                                                    |                                      |                                      |          |  |
|                                                        | 21/02/2020                                                                              | 5 ☆                                      | 5 ☆                                    |                                                                      | Alles top incl. Weinkarte                                                                                                    |                                      |                                      |          |  |
|                                                        | 16/02/2020                                                                              | 5 公                                      | 5 公                                    |                                                                      |                                                                                                    | Publish                              |                                      |          |  |
| Too many guests in house?<br>Pause online reservations | 11/02/2020                                                                              | 5 🕁                                      | 4 🕁                                    |                                                                      | Exzellentes Essen, angenehme Atmosphäre, aufmerksame und<br>unaufdringliche Bewirtung - das, was man angesichts der durchaus<br>hohen Preise erwarten darf.                                                                      | Publish                              |                                      |          |  |
|                                                        | 10/02/2020                                                                              | <b>د ج</b>                               | ς «/γ                                  |                                                                      |                                                                                                    |                                      |                                      |          |  |

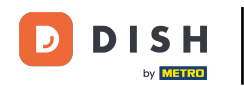

i

Eso es todo. Has completado el tutorial y ahora sabes cómo revisar y publicar los comentarios de tus huéspedes.

| <b>DISH</b> RESERVATION                                |                                                                                       |                                              |                                        |                                                                        |                                                                                                    |                                                 | Liebe Gäste, Wir renovieren für Sie. | ৰাদ<br>শাদ প |  |
|--------------------------------------------------------|---------------------------------------------------------------------------------------|----------------------------------------------|----------------------------------------|------------------------------------------------------------------------|----------------------------------------------------------------------------------------------------|-------------------------------------------------|--------------------------------------|--------------|--|
| Reservations                                           | One day after their visit, y<br>reservation and only your<br>your Internet Presence w | vour guests<br>r guests ca<br>vebsite. If ye | s receive a<br>In provide<br>ou want t | an email / SMS asking<br>e it. Your guests may<br>o publish feedback o | g them to give feedback about their dining experience. Feedback is limitec<br>choose to provide their feedback anonymously. You can choose to publish<br>n your own website, you can find instructions <u>here</u> . | l to one response per<br>and display reviews on |                                      |              |  |
| 🎢 Menu                                                 | Feedback Date 🖡                                                                       | Food                                         | Service                                | Customer                                                               | Comments                                                                                                    |                                                 |                                      |              |  |
| 🛎 Guests                                               | 04/06/2020                                                                            | 5 ☆                                          | 5 ☆                                    |                                                                        |                                                                                                    | Publish                                         |                                      |              |  |
| Feedback                                               | 17/03/2020                                                                            | 5 ☆                                          | 4 🏠                                    |                                                                        |                                                                                                    |                                                 |                                      |              |  |
| 🗠 Reports                                              |                                                                                       |                                              |                                        |                                                                        |                                                                                                    | Publish                                         |                                      |              |  |
| 🌣 Settings 🚽                                           | 15/03/2020                                                                            | 4 ☆                                          | 5 🕁                                    |                                                                        | Wie immer TOP!                                                                                                    | Publish                                         |                                      |              |  |
| ⑦ Help                                                 | 13/03/2020                                                                            | 5 公                                          | 5 公                                    |                                                                        |                                                                                                    | Publish                                         |                                      |              |  |
|                                                        | 09/03/2020                                                                            | 5 公                                          | 5 ☆                                    |                                                                        | Unser Gast aus Atlanta (USA) war sehr beglückt über den Abend und<br>damit wir auch. Bewirtung und Ambiente waren sehr stimmig.<br>Großes Lob auch für das Team.                                                     | Publish                                         |                                      |              |  |
|                                                        | 09/03/2020                                                                            | 5 ☆                                          | 5 ☆                                    |                                                                        |                                                                                                    |                                                 |                                      |              |  |
|                                                        | 07/03/2020                                                                            | 5 公                                          | 5 公                                    |                                                                        | Sejr gut                                                                                                    | Publish                                         |                                      |              |  |
|                                                        | 05/03/2020                                                                            | 5 ☆                                          | 5 ☆                                    |                                                                        | Ich komme immer wieder gerne ins Nuovo Mario! Danke für den<br>tollen Service und das köstliche Essen!                                                                                                    | Unpublish                                       |                                      |              |  |
|                                                        | 26/02/2020                                                                            | 5 ☆                                          | 5 ☆                                    |                                                                        |                                                                                                    |                                                 |                                      |              |  |
|                                                        | 25/02/2020                                                                            | 5 公                                          | 5 🕁                                    |                                                                        | Alles super Essen gut Service gut Ein gelungener Abend                                                                                                    | Publish                                         |                                      |              |  |
|                                                        | 24/02/2020                                                                            | 5 🕁                                          | 5 ☆                                    |                                                                        | Excellent!                                                                                                    |                                                 |                                      |              |  |
|                                                        | 21/02/2020                                                                            | 5 ☆                                          | 5 公                                    |                                                                        | Alles top incl. Weinkarte                                                                                                    |                                                 |                                      |              |  |
|                                                        | 16/02/2020                                                                            | 5 ☆                                          | 5 🕁                                    |                                                                        |                                                                                                    | Publish                                         |                                      |              |  |
| Too many guests in house?<br>Pause online reservations | 11/02/2020                                                                            | 5 ☆                                          | 4 ☆                                    |                                                                        | Exzellentes Essen, angenehme Atmosphäre, aufmerksame und<br>unaufdringliche Bewirtung - das, was man angesichts der durchaus<br>hohen Preise erwarten darf.                                                          | Publish                                         |                                      |              |  |
|                                                        | 10/02/2020                                                                            | <i>د</i> م                                   | ⊑ «^>                                  |                                                                        |                                                                                                    |                                                 |                                      |              |  |

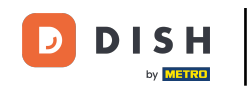

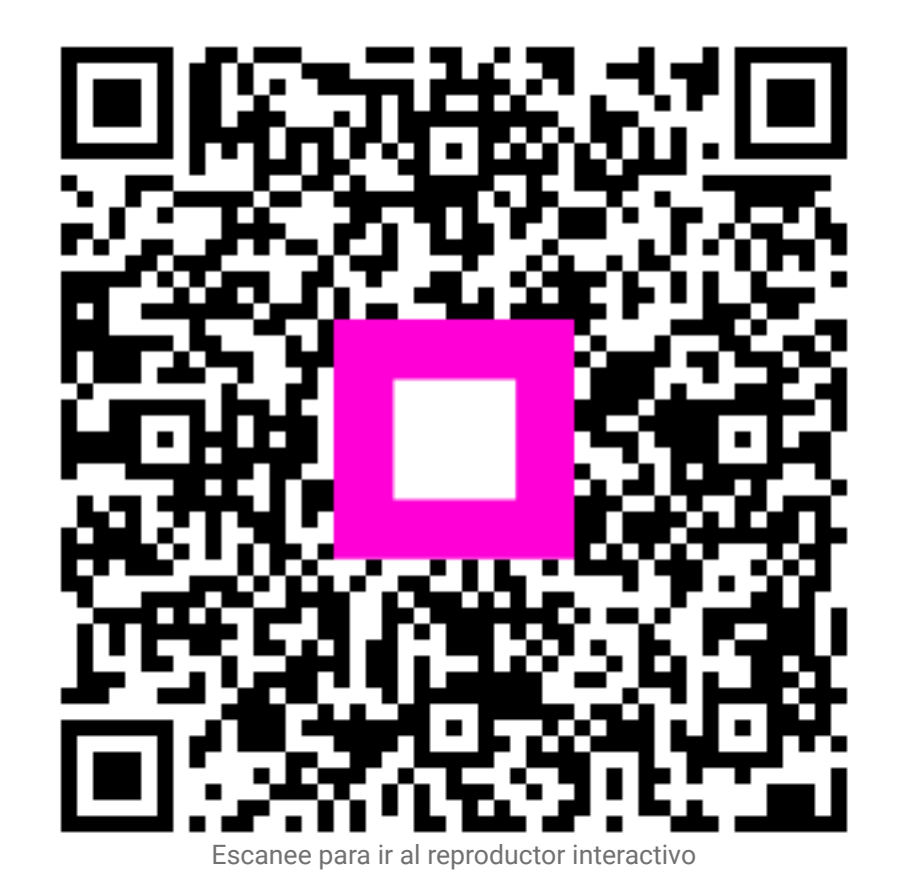